## PrefixPlusの解除方法

PrefixPlusで付加した連絡先の「0037691」行を削除したい場合、下記の手順で操作してください。 削除せずにそのままご利用いただいても問題ありません。

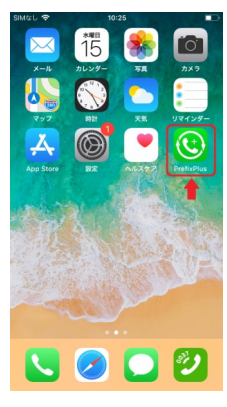

①PrefixPlusを開く

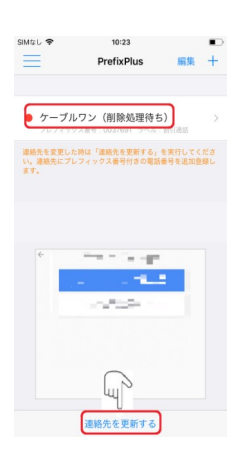

④「ケーブルワン(削除処理待ち)」と表示されたら、「連絡先を更新する」をタップ

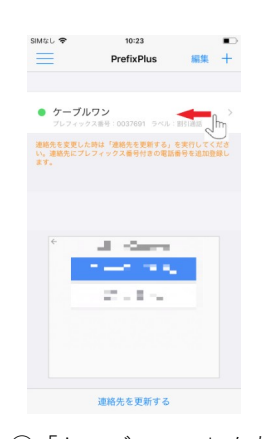

 「ケーブルワン」を左へ スライド
※「割引通話」等と表示されている 場合もあります

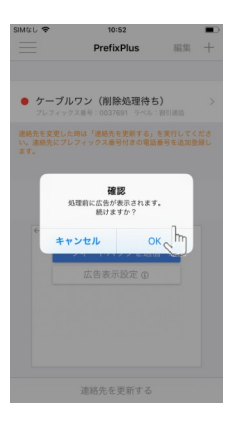

 ⑤「OK」をタップ
※確認が出てこずにそのまま更新される 場合もあります

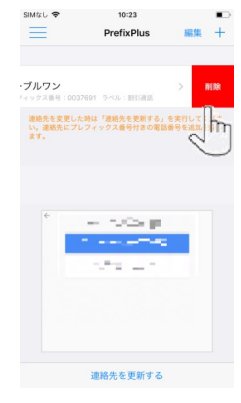

③削除をタップ

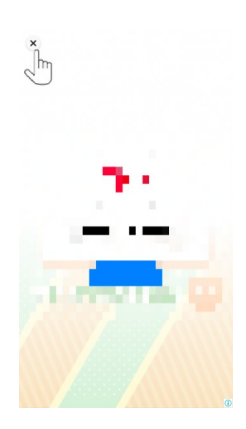

⑥動画広告の秒数カウントが0 になったら「×」をタップ

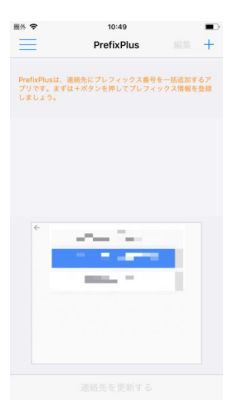

⑦更新が完了すると、「ケーブ ルワン」の表示がなくなりま す。以上で作業は完了です。

上記手順完了後、電話アプリの各連絡先をご確認く ださい。「0037691」の行が削除されていれば問題 なく処理されています。ご確認後、PrefixPlusアプリ はアンインストール(削除)していただいて問題あり ません。

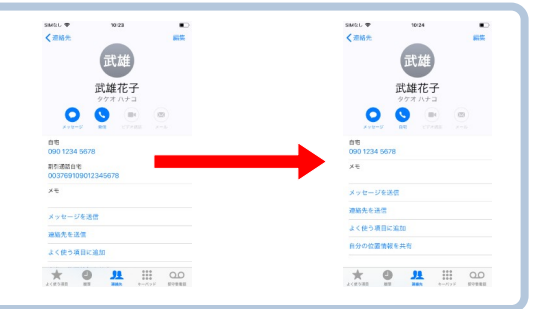